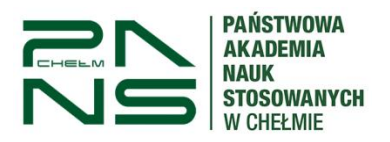

APD – Archiwum Prac Dyplomowych Instrukcja dla przewodniczącego/członka komisji.

# Egzamin dyplomowy Instrukcja dla członków komisji egzaminacyjnej.

## 1. LOGOWANIE

Logowanie do systemu APD odbywa się przez <u>USOSweb -> Aktualności -> Dokumenty-></u> <u>Archiwum Prac Dyplomowych</u> lub pod bezpośrednim adresem: <u>https://apd.panschelm.edu.pl</u> dostępnym również na stronie głównej uczelni w zakładce "Pracownik" -> APD. Do zalogowania należy użyć danych takich samym jak do USOSweb. W każdym momencie można ustanowić nowe hasło do systemu zgodnie z instrukcją USOSweb.

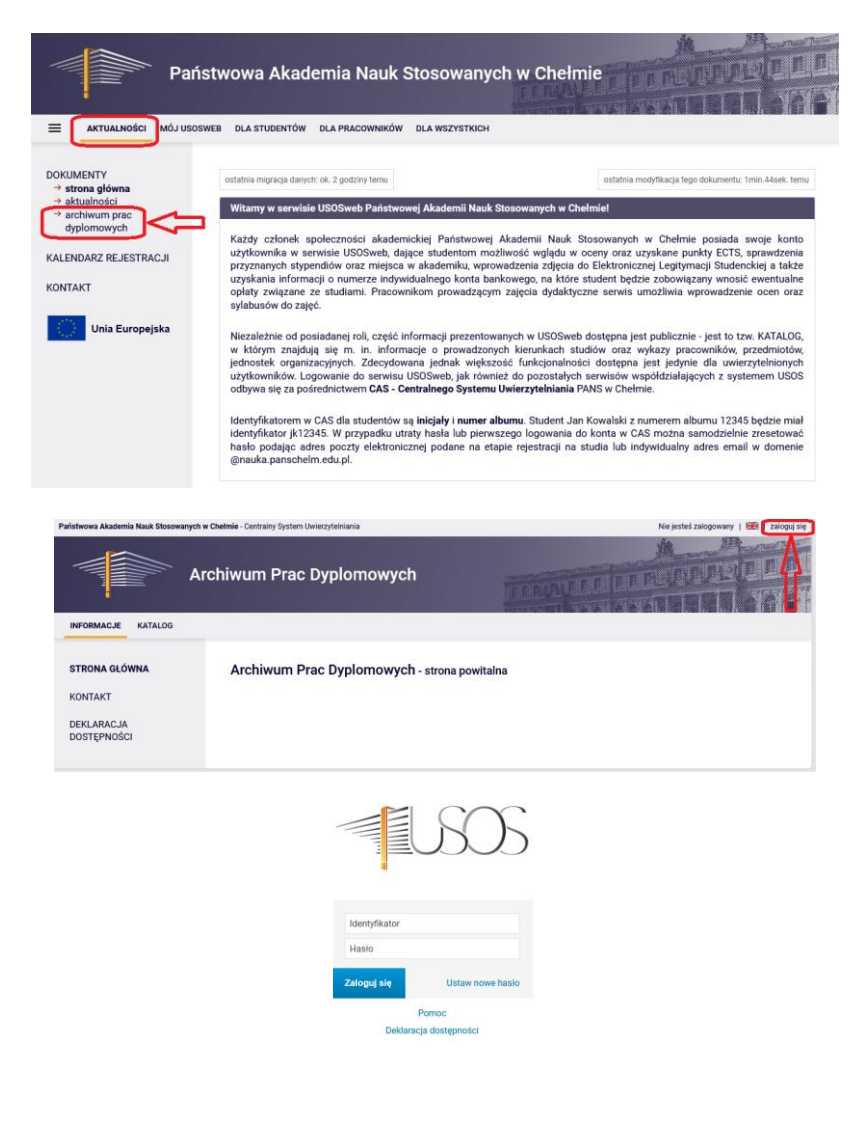

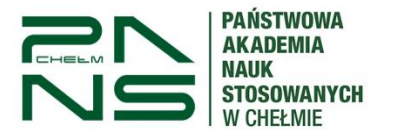

APD – Archiwum Prac Dyplomowych Instrukcja dla przewodniczącego/członka komisji.

### 2. Moje egzaminy jako członka komisji.

Po zalogowaniu się do APD wchodzimy w zakładkę "Moje APD".

|--|

Następnie odnajdujemy część dotyczącą egzaminów "Egzaminy" i klikamy "Pokaż wszystkie".

| Egzamin          | у                                                        |
|------------------|----------------------------------------------------------|
| 📇 Czło           | onek komisji                                             |
| J<br>9 grudnia : | - magister (mgr)<br>2024 00:00                           |
| K<br>9 grudnia : | - magister (mgr)<br>2024 00:00<br><u>Pokaż wszystkie</u> |

Poprzez filtrowanie listy egzaminów odszukujemy właściwego studenta i otwieramy egzamin "Pokaż ezaminy".

| Moje egzaminy jako członka ko                                                     | omisji                                                   |                  |
|-----------------------------------------------------------------------------------|----------------------------------------------------------|------------------|
| Wyróżniono egzaminy, które wedłu<br>(dni do egzaminu: 8, dni po egzami            | g ustawień uczelni są uznawane za najbliższe<br>nie: 1). |                  |
| Filtrowanie listy egzaminów       Osoba:     Katarzyna       Wyczyść     Zastosuj |                                                          |                  |
| Elementy 11 z 1                                                                   |                                                          |                  |
| Wszystkie   2023                                                                  |                                                          |                  |
| Osoba<br>Typ dyplomu                                                              | Data egzaminu<br>Data egzaminu poprawkowego              | Akcja            |
| Katarzyna<br>magister (mgr)                                                       | 12 lipca 2023 00:00                                      | Pokaż egzaminy → |
| Elementy 11 z 1                                                                   |                                                          |                  |

### 3. Uzupełnienie protokołu z egzaminu (dotyczy przewodniczącego komisji egzaminacyjnej).

Po otwarciu właściwego egzaminu możemy zapoznać się z autorem i tematem pracy, typem pracy dyplomowej, średnią ocen ze studiów składem komisji egzaminacyjnej. Aby przejść do protokołu klikamy "Przejdź do protokołu (niezatwierdzony)".

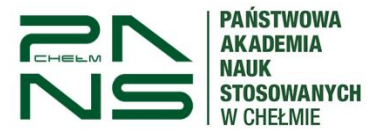

APD - Archiwum Prac Dyplomowych

Instrukcja dla przewodniczącego/członka komisji.

#### Szczegóły egzaminu

← wróć do poprzedniej strony

|                        |    | 🗹 Wyślij wiadomość do osób uczestniczących w egzaminie                     |
|------------------------|----|----------------------------------------------------------------------------|
| 🖺 Katarzyna Dziedzicł  | a  |                                                                            |
| Autor:                 |    | Katarzyna                                                                  |
| Praca dyplomowa:       |    | PANS w Chełmie.                                                            |
| Typ dyplomu:           |    | magister (mgr)                                                             |
| Średnia ze studiów:    |    | 4,66                                                                       |
| Komisja egzaminacyjna: |    | dr A - Przewodniczący<br>prof Członek komisji<br>dr Członek komisji        |
| Rola w komisji:        |    | Przewodniczący                                                             |
| Data egzaminu:         | () | 2023-07-12 00:00                                                           |
| Czy egzamin zdalny:    | () | egzamin zdalny                                                             |
| Miejsce egzaminu:      | 0  | Budynek:<br>wpisz kod lub nazwę budynku Sala egzaminacyjna: wpisz kod sali |
| Protokół egzaminu:     |    | Przejdź do protokołu (niezatwierdzony)                                     |
|                        |    | Anuluj Zapisz                                                              |

Przewodniczący komisji musi utworzyć nowy protokół dla danego egzaminu poprzez przycisk "Utwórz protokół"

## Protokół egzaminu dyplomowego - Katarzyna

PANS w Chełmie.

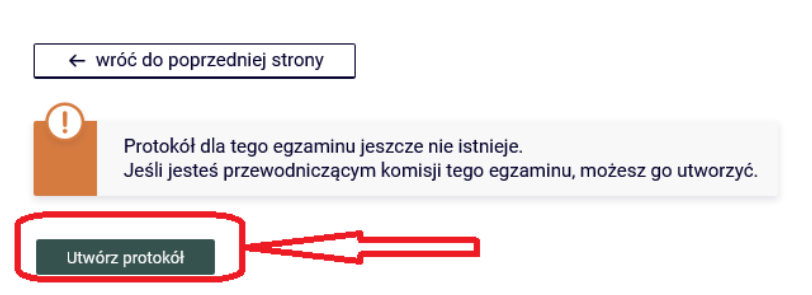

Następnie klikamy w "Rozpocznij egzamin"

| $\oslash$ | Protokół został utworzony                                           |   |
|-----------|---------------------------------------------------------------------|---|
| Sta       | JS                                                                  |   |
| G         | Egzamin oczekuje na rozpoczęcie.<br>Jata egzaminu: 2023-07-12 00:00 |   |
| E         | aminowany nie przystąpił do egzaminu → 🕡 Rozpocznij egzamin →       | 0 |

Dodajemy zestaw pytań do egzaminu. Zalecana liczba pytań to 3. Nie dotyczy kierunków pielęgniarstwa i położnictwa.

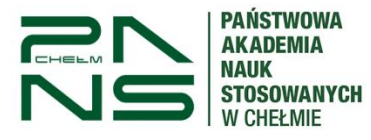

## APD - Archiwum Prac Dyplomowych

Instrukcja dla przewodniczącego/członka komisji.

| la Pobierz protoł   | cół jako PDF                |                            |                |                   |
|---------------------|-----------------------------|----------------------------|----------------|-------------------|
|                     |                             |                            |                |                   |
| Status              |                             |                            |                |                   |
| Egzamin rozpo       | częty: przewodniczący mo    | że edytować pytania.       |                |                   |
| Data egzaminu: 20   | 23-07-12 00:00              |                            |                |                   |
|                     |                             |                            |                |                   |
| ← Cofnij rozpoczęci | e egzaminu 🚺                |                            |                |                   |
|                     |                             |                            |                |                   |
| Minimalna           | a liczba pytań na egzaminie | e: 1. wprowadzono: 0.      |                |                   |
|                     | 17 5                        |                            |                | _                 |
|                     |                             |                            |                |                   |
| Pytania             |                             |                            |                | ┥┝                |
|                     |                             | Nie dodano jeszcze żadnych | pytań.         | V                 |
|                     |                             |                            |                |                   |
|                     |                             |                            | Zapisz postępy | Dodaj pytanie     |
|                     |                             |                            |                |                   |
|                     |                             |                            |                | Zakoncz egzamin → |
| 0                   | 0                           | W                          |                | Wasta (           |
| Óceny               | Ucena                       | wartosc liczdowa           | waga           | wartosc wazona    |
|                     | 4.0                         | 4,00                       | 0,5            | 1.0               |
| Ocena z erzaminu:   | hrak                        | brak                       | 0,25           | hrak              |
| occha z cyzanniłu.  | Diak                        | DIak                       | 0,23           | blak              |
| Wynik studiów:      | brak                        |                            |                |                   |
| Ocena na dyplomie:  | brak                        |                            |                |                   |
|                     |                             |                            |                |                   |
| Uwagi: brak         |                             |                            |                |                   |
|                     |                             |                            |                |                   |

Po wypełnieniu treści pytania oraz oceny zatwierdzamy "OK" oraz zapisujemy postęp i dodajemy analogicznie kolejne pytania. Po uzupełnieniu wszystkich pytań klikamy "Zakończ egzamin".

| <b>←</b> | Cofnij rozpo     | oczęcie egzaminu (j)   |                              |       |
|----------|------------------|------------------------|------------------------------|-------|
| Ру       | rtania           |                        |                              |       |
| 1.       | Treść:<br>Ocena: | Pytanie testowe 1<br>4 | Edytuj →<br>Usuń →           | =     |
| 2.       | Treść:<br>Ocena: | Pytanie testowe 2<br>3 | Edytuj →<br>Usuń →           | =     |
| 3.       | Treść:<br>Ocena: | Pytanie testowe 3<br>5 | Edytuj →<br>Usuń →           | =     |
|          |                  |                        | Zapisz postępy Dodaj pytanie |       |
|          |                  |                        | Zakończ egzamin              | → (i) |

Następnie przechodzimy do "Edycji ocen" z egzaminu.

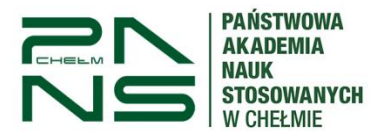

## APD - Archiwum Prac Dyplomowych

Instrukcja dla przewodniczącego/członka komisji.

| ← Cofnij zakończenie egzaminu |       |                  |                 |                              |  |  |  |
|-------------------------------|-------|------------------|-----------------|------------------------------|--|--|--|
| Oceny                         | Ocena | Wartość liczbowa | Waga            | Wartość ważona               |  |  |  |
| Średnia ze studiów:           | -     | 4,66             | 0,5             | 2,33                         |  |  |  |
| Ocena z pracy:                | 4,0   | 4                | 0,25            | 1,0                          |  |  |  |
| Ocena z egzaminu:             | brak  | brak             | 0,25            | brak                         |  |  |  |
|                               |       |                  | (               | Edytuj oceny 🛈               |  |  |  |
| Wynik studiów:                | brak  |                  |                 |                              |  |  |  |
| Ocena na dyplomie:            | brak  |                  |                 |                              |  |  |  |
| Uwagi: brak<br>Edytuj uwagi   |       |                  |                 |                              |  |  |  |
|                               |       |                  | Zatwierdź proto | kół - wynik negatywny → 🚺    |  |  |  |
|                               |       |                  | Zatwierdź proto | skół - wynik pozytywny → (i) |  |  |  |

Ocenę z pracy wystawiamy na podstawie danych wypełnionych przez właściwy DOS poprzez przycisk "Wstaw ocenę". NIE edytujemy oceny z pracy ręcznie !

Wypełniamy ocenę z egzaminu a wartość liczbowa przeliczy się samoczynnie.

Zapisujemy wyniki poprzez "Zapisz i oblicz wynik".

| Edycja ocen         |       |                    |                       |
|---------------------|-------|--------------------|-----------------------|
|                     | Ocena | Wartość liczbowa   | Waga                  |
| Średnia ze studiów: | -     | 4,66               | 0,5                   |
| Ocena z pracy:      | 4,0 ~ | 4 🗘 🔇 Wystaw ocenę | 0,25                  |
| Ocena z egzaminu:   |       |                    | 0,25                  |
|                     |       | Anuluj             | Zapisz i oblicz wynik |

Zatwierdzamy ostatecznie protokół.

| Oceny               | Ocena | Wartość liczbowa | Waga | Wartość ważona |
|---------------------|-------|------------------|------|----------------|
| Średnia ze studiów: | -     | 4,66             | 0,5  | 2,33           |
| Ocena z pracy:      | 4,0   | 4                | 0,25 | 1,0            |
| Ocena z egzaminu:   | brak  | brak             | 0,25 | brak           |
| Wynik studiów:      | brak  |                  |      | Edytuj oceny   |
| Ocena na dyplomie:  | brak  |                  |      |                |
| Uwagi: brak         |       |                  |      |                |
| Edytuj uwagi        |       |                  |      |                |

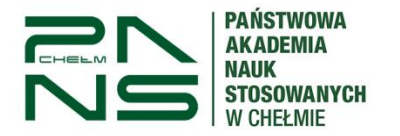

APD – Archiwum Prac Dyplomowych Instrukcja dla przewodniczącego/członka komisji.

## 4. Podpisanie protokołu.

Aby dokończyć proces egzaminowania należy podpisać protokół.

UWAGA !

Przewodniczący komisji egzaminacyjnej musi dokonać tego jako pierwszy.

Członkowie komisji także podpisują protokół. Aby odnaleźć odpowiednią sekcję należy postępować jak w pkt. 2 niniejszej instrukcji.

| <ul> <li>← Cofnij zatwierdz</li> <li>Podpisy</li> </ul> | zenie (j) |                  |      |
|---------------------------------------------------------|-----------|------------------|------|
| Przewodniczący                                          | dr A      | NIEPODPIS        | SANY |
| Członek komisji                                         | prof.     | NIEPODPIS        | SANY |
| Członek komisji                                         | dr A      | NIEPODPIS        | SANY |
|                                                         |           | Podpisz protokół |      |

5. WYLOGUJ SIĘ kończąc pracę w systemie, klikając na wyloguj się (prawy górny róg).